## Kerstballen maken – Pen gebruiken

1) Nieuw document: 1024 x 768 px ; 72 dpi.

2) Rechthoekig vormgereedschap (U), trek rechthoek over het gehele canvas en pas onderstaande laagstijl toe op deze vormlaag.

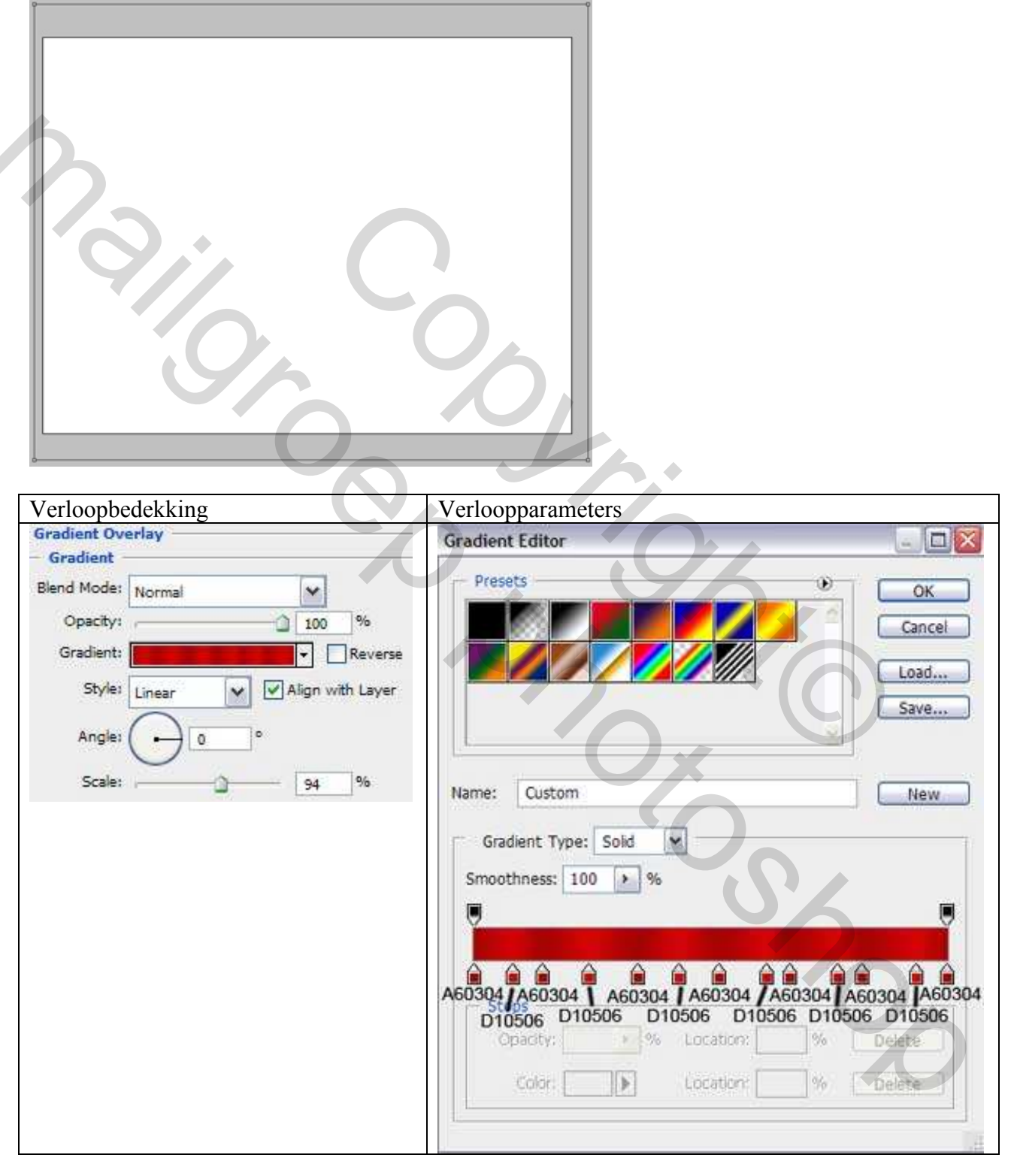

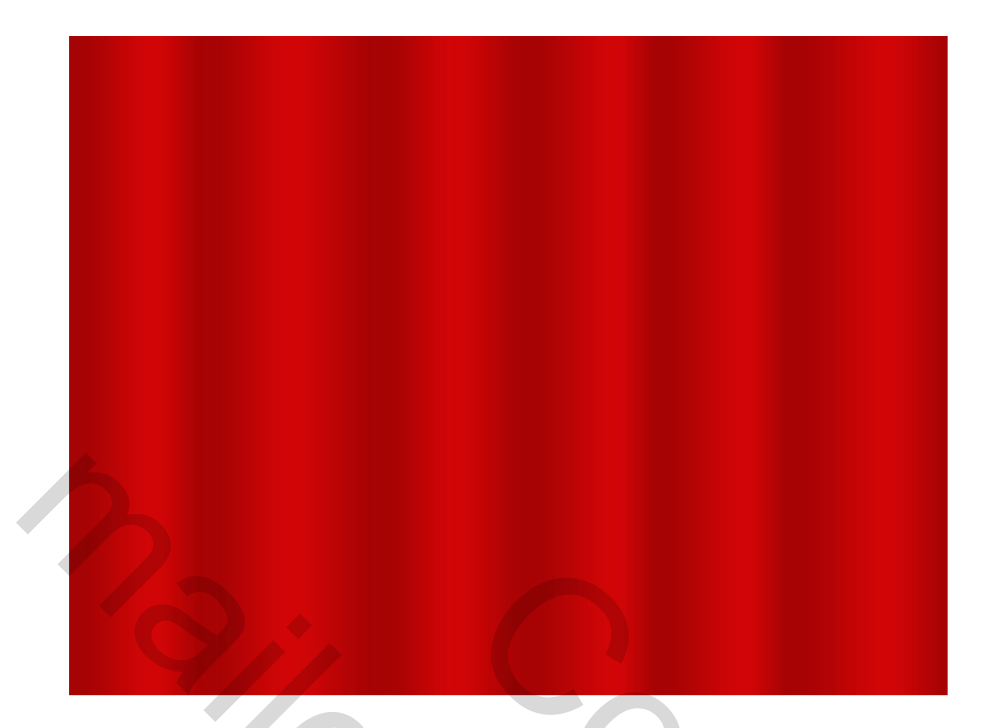

3) We maken een Kerstbal voor de Kerstboom, Ovaal vormgereedschap (U). We maken de basis laag voor de kerstbal met kleur # D50100

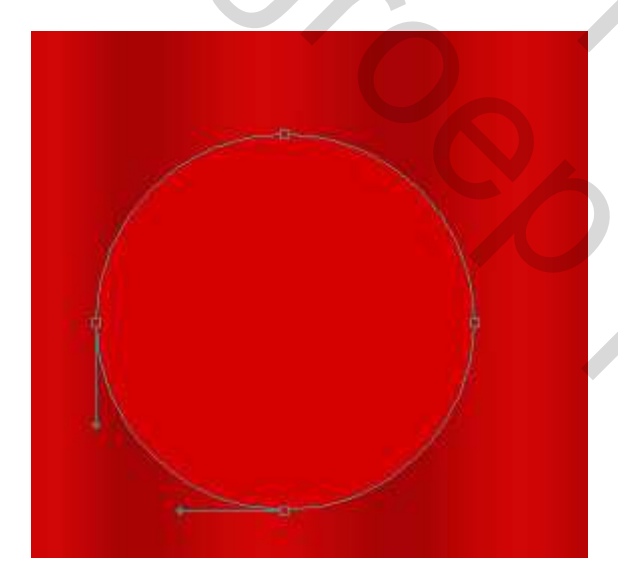

Geef als laagstijl: Lijn – laat rood als standaardkleur staan

| Size:       | ۵        | 2   | po |
|-------------|----------|-----|----|
| Position:   | Inside 💌 |     |    |
| Blend Mode: | Normal   | ~   |    |
| Opacity:    |          | 100 | 96 |

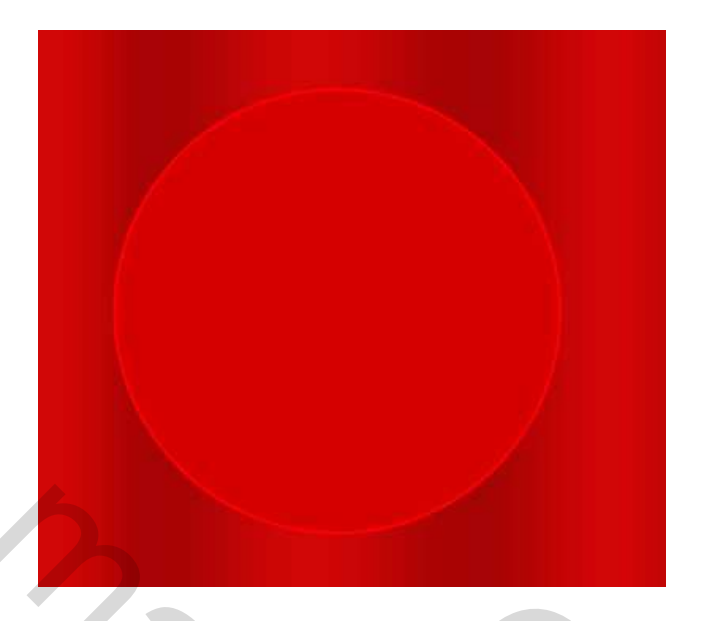

4) Met hetzelfde Vormgereedschap is het mogelijk de volgende laag te tekenen.

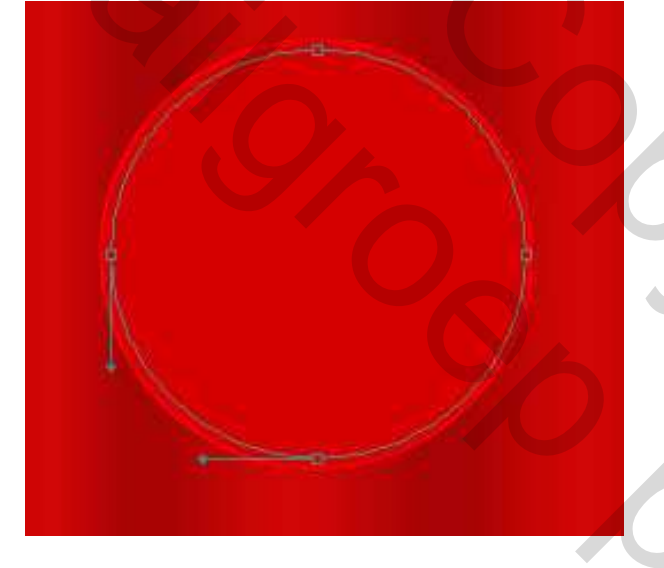

Zet Laagvulling op 0% en geef volgende laagstijlen:

| Gloed binnen – modus = donkerder kleur                                        | Verloopbedekking                                                                                                    |
|-------------------------------------------------------------------------------|----------------------------------------------------------------------------------------------------|
| Inner Glow Structure Blend Mode: Darker Color Opacity: Noise: 0 %             | Gradient Overlay<br>Gradient<br>Blend Mode: Normal<br>Opacity: 100 %<br>Gradient: Reverse<br>Style: Detail of the lawer |
| Elements Technique: Softer Source: Center Choke: Choke: Contour: Anti-aliased | Angle: 122 °<br>Scale: 150 %                                                                                            |
| Range:                                                                        |                                                                                                    |

Kerstballen – blz 3

YNK

## Verloop parameters:

| Sets                   | OK<br>Cancel<br>Load<br>Save |     |   |
|------------------------|------------------------------|-----|---|
| Custom                 | New                          |     |   |
| adient Type: Solid     |                              |     |   |
| 3011 100000 10000 1000 |                              |     |   |
| othness: 100 > %       |                              |     |   |
|                        |                              |     |   |
| EGC5E                  | FE6C5E                       |     |   |
| operity                | Delete                       |     |   |
| Cobr: Location: No     | Dolete                       |     |   |
|                        |                              |     |   |
|                        | 417                          |     |   |
| A                      |                              |     |   |
|                        |                              |     |   |
|                        |                              |     |   |
|                        |                              |     |   |
|                        |                              |     |   |
|                        |                              |     | X |
|                        | 10                           |     |   |
|                        | 1                            | , i |   |
|                        | 11                           |     |   |
|                        |                              |     |   |
|                        |                              |     |   |

5) We tekenen het bovenstuk voor de Kerstbal. Ovaal vormgereedschap (U), teken een witte ovaal. Houd nu de Alt-toets ingedrukt, gebruik het rechthoekig vormgereedschap (U), haal enkele stukken weg van dit bovenstuk aan rechter en linkerkant, zie hieronder.

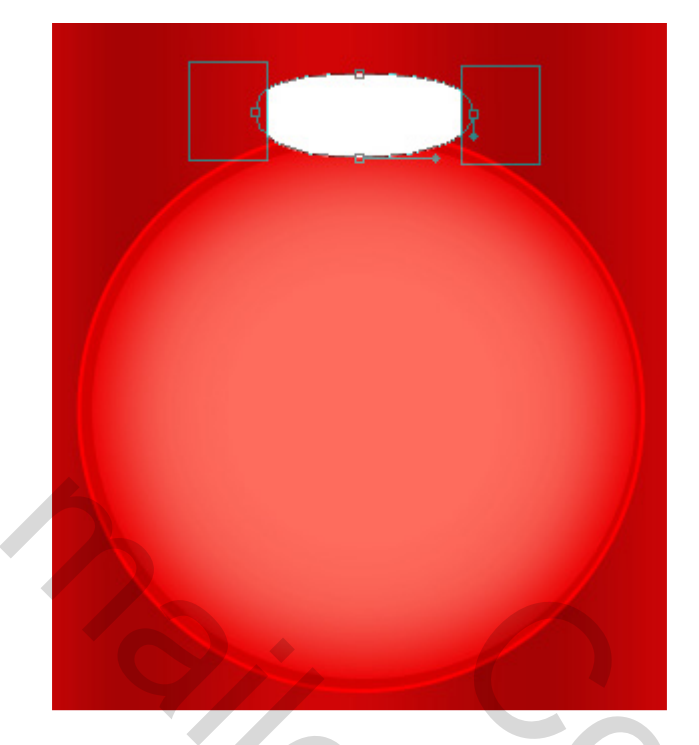

6) Nu voegen we enkele hooglichten toe op de Kerstbal. Zelfde ovaal vormgereedschap (U) gebruiken om het hooglichten oppervlak te tekenen. Daarna weer met Alt-toets ingedrukt, zelfde gereedschap, haal de onnodige elementen weg op dit bovendeel van de hooglichten.

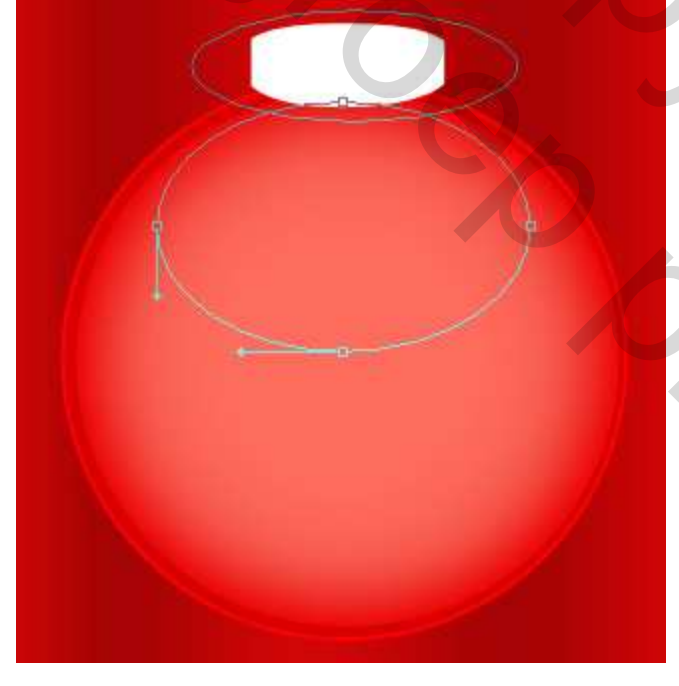

Zet laagvulling op 0% en voeg volgende laagstijlen toe

| Schaduw binnen – modus = lichtere kleur                                                                                                    | Kleurbedekking                                                 |  |  |  |  |  |
|----------------------------------------------------------------------------------------------------|----------------------------------------------------------------|--|--|--|--|--|
| Inner Shadow Structure Blend Mode: Lighter Color Opacity: Opacity: Distance: Distance: | Color Overlay<br>Color<br>Blend Mode: Normal<br>Opacity: 100 % |  |  |  |  |  |

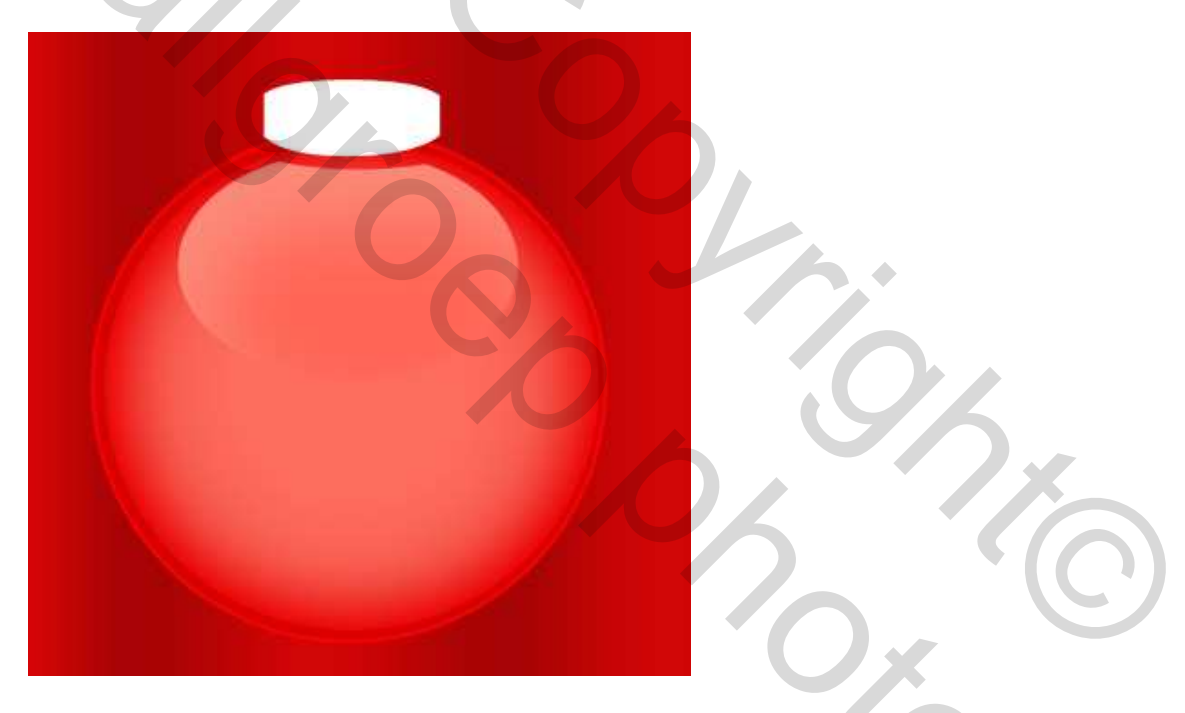

7) We tekenen nu een hooglicht op de zijkant van onze Kerstbal, kleur = #FF4D3F. Selecteer zelfde gereedschap : Ovalen vorm tekenen en weer de onnodige elementen verwijderen met Alt-toets en vormgereedschap.

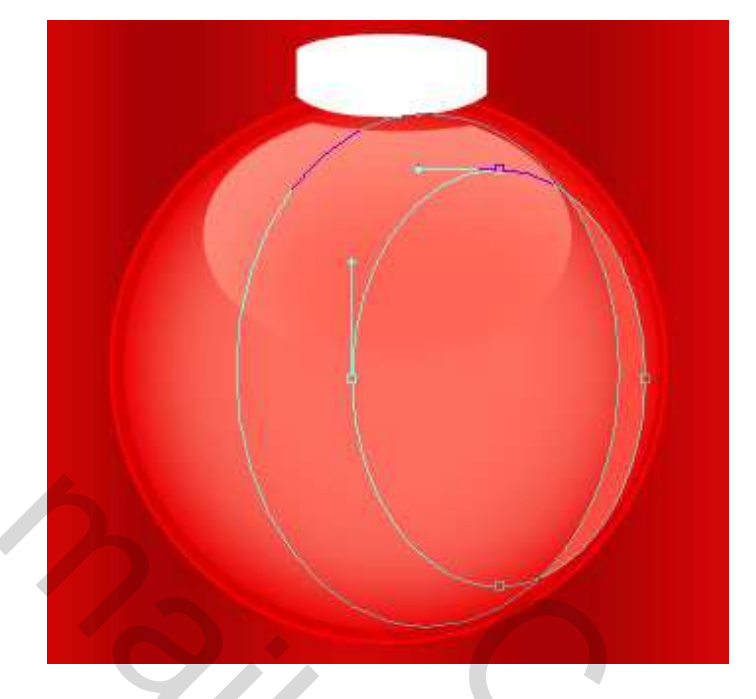

8) Probeer nu op het onderste oppervlak van de Kerstbal een witte streep te tekenen. Gebruik dus weer het Ovaal vormgereedschap en de Alt-toets om onnodige elementen te verwijderen zoals hierboven beschreven werd.

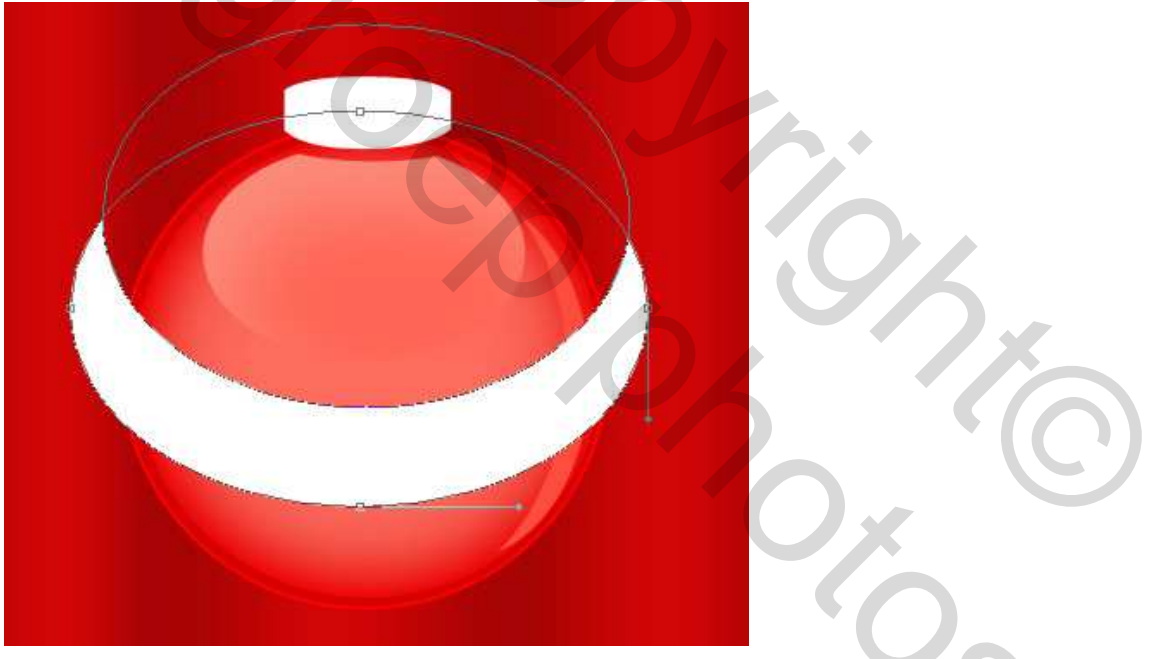

9) Voeg een laagmasker toe aan deze laag, met zacht, zwart Penseel (B) veeg je de delen weg van deze witte streep die buiten de Kerstbal uitsteken. Zet daarna de laagvulling op 19%

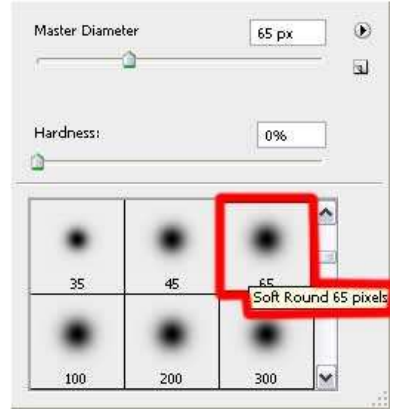

Kerstballen – blz 7

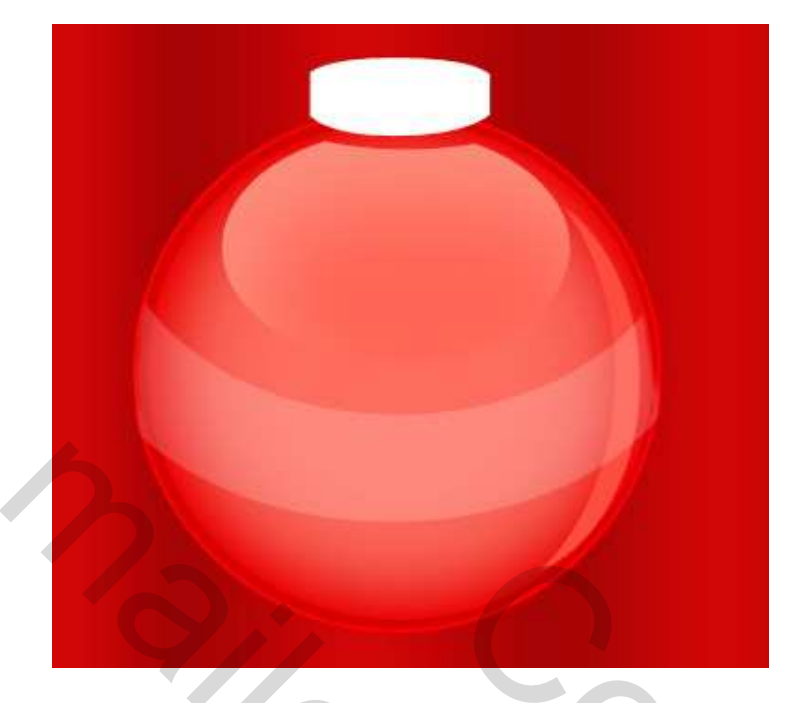

10) We tekenen nu het metalen oogje voor de kerstbal om het draadje erdoor te kunnen steken. Afgerond vormgereedschap (U), straal = 20 px. Daarna weer met Alt-toets ingedrukt en met rechthoekig vormgereedschap (U) aangeklikt snijd je het metalen oogje wat bij.

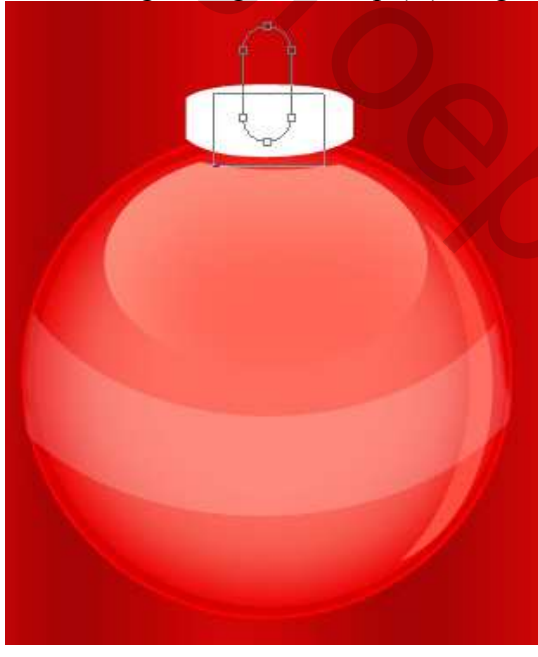

Laagvulling op 0% en laagstijl Lijn

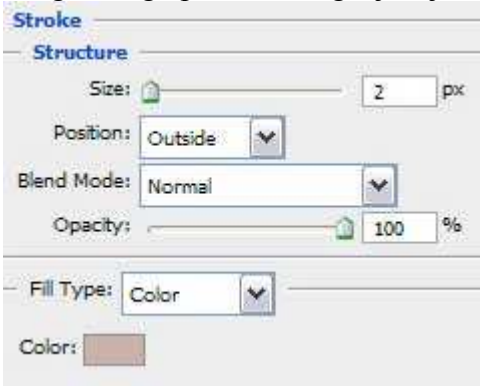

Kerstballen – blz 8

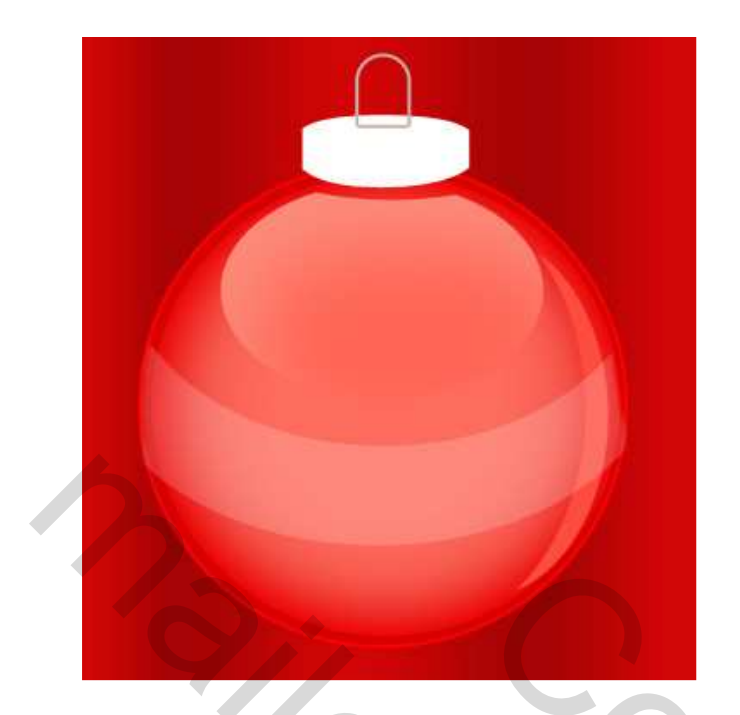

11) Lijnvorm (U) gebruiken, probeer een witte draad te tekenen.

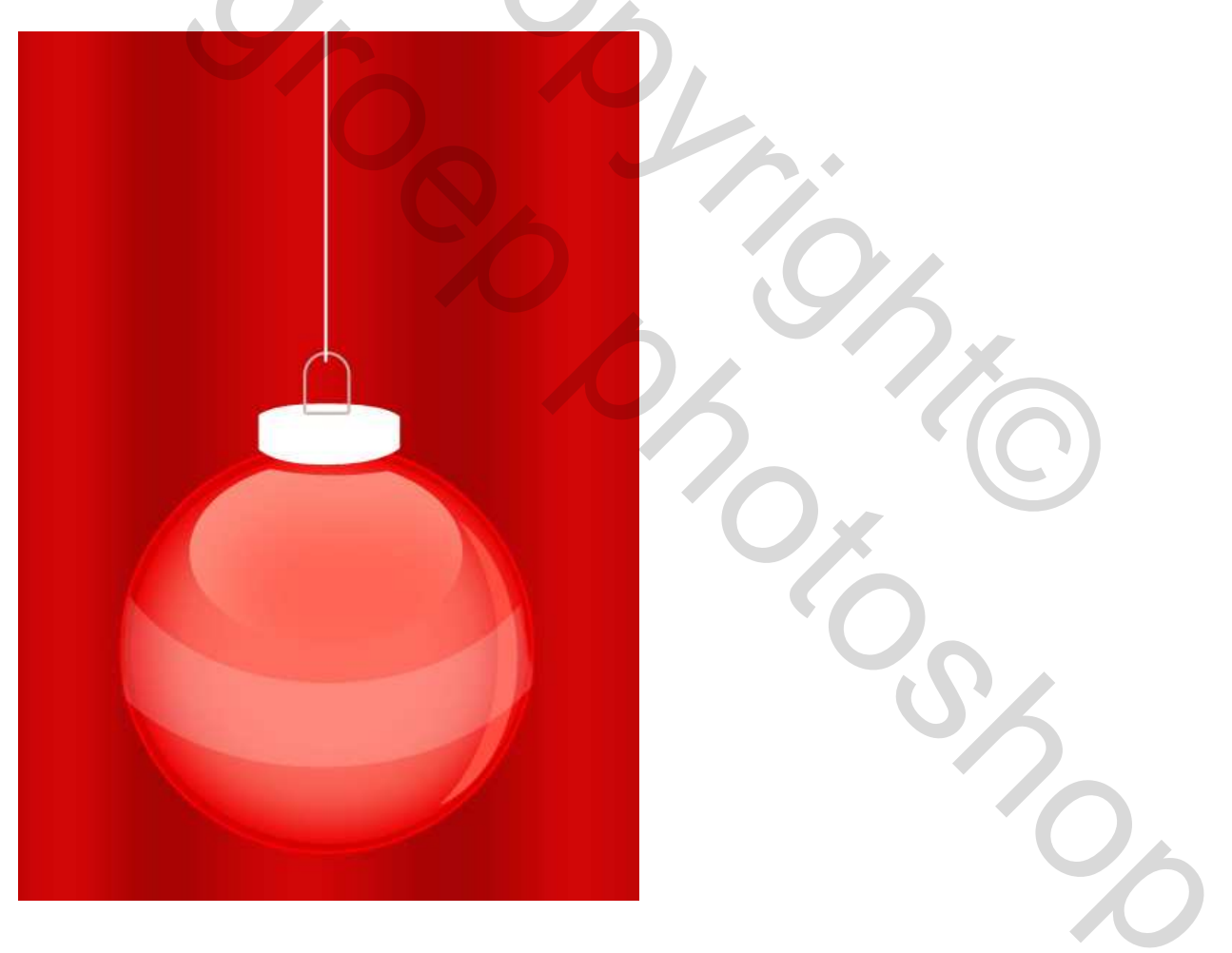

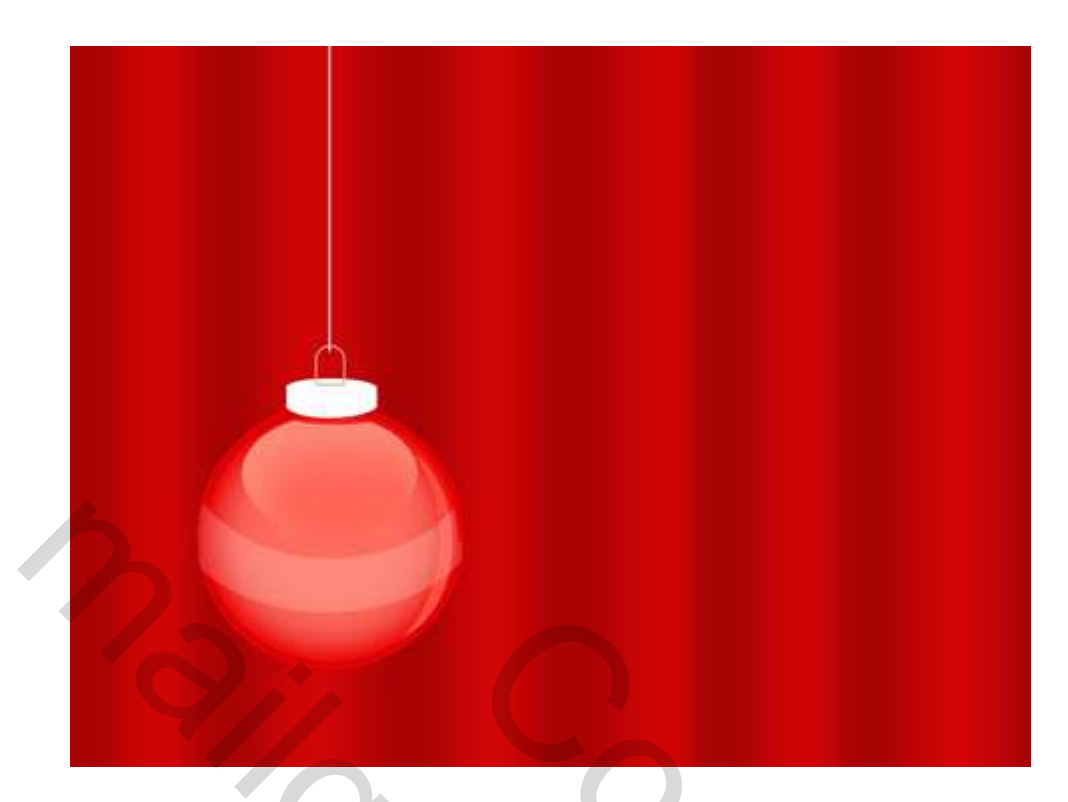

12) We brengen nu alle lagen die iets te maken hebben met de kerstbal samen in één groep, ook de draad hoort er bij.

Dupliceer deze groep twee keren, met vrije transformatie pas je de groepen aan, zie hieronder:

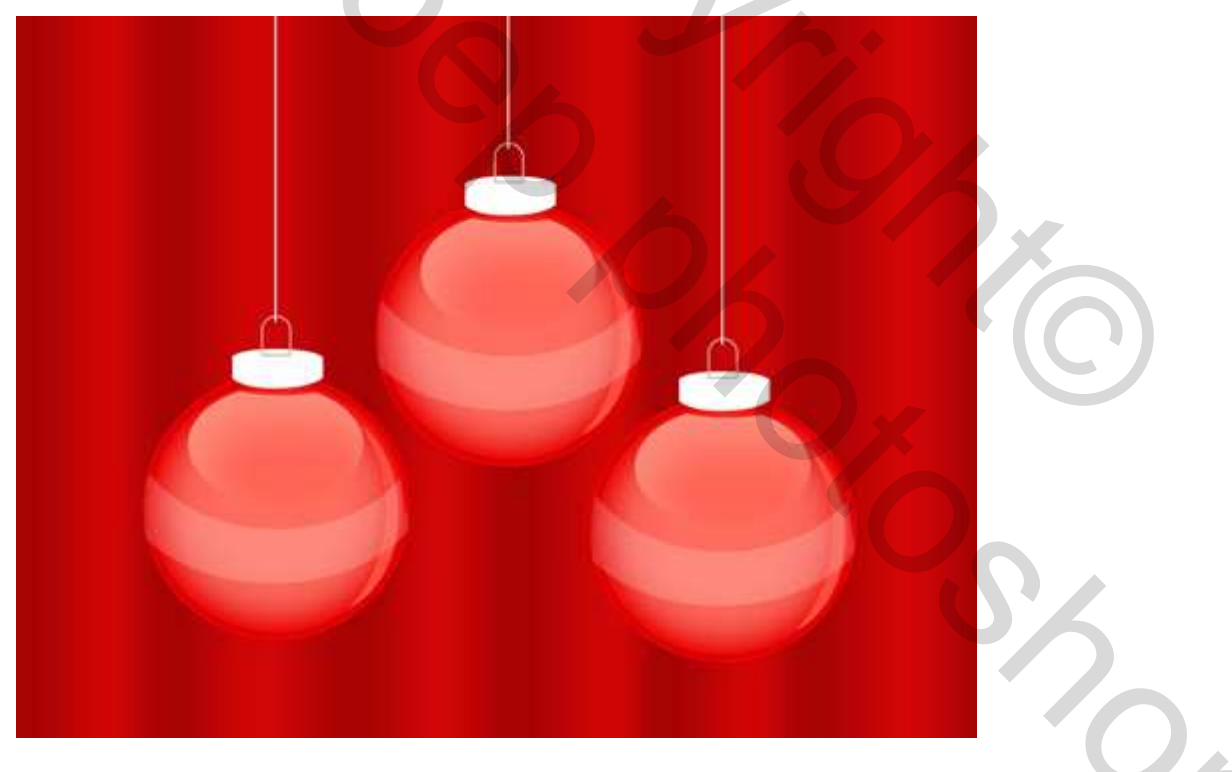

13) Download van het Internet een set klaargemaakte penselen voor Adobe Photoshop (dw\_flake.) (Zoek op brush snowflakes)

Nieuwe laag, Penseel (B) aanklikken, laad de set penselen, teken langs de randen van je afbeelding heel veel sneeuwvlokken van verschillende vorm en grootte:

|   | Master Diame     | ter                                                                           | 119 px          |        |                 |          |     | ۲         |          |                |      |
|---|------------------|-------------------------------------------------------------------------------|-----------------|--------|-----------------|----------|-----|-----------|----------|----------------|------|
|   | Use Sample       | Size                                                                          |                 |        |                 |          | i   | al.       |          |                |      |
|   | Hardness:        |                                                                               |                 |        |                 |          |     |           |          |                |      |
| đ | 27               | 37                                                                            | *               | 71     | 21<br>21        |          | •   |           |          |                |      |
|   | <b>1</b>         |                                                                               | ****            | 95 95  | 104             | *        |     |           |          |                |      |
|   | 戀                | ·<br>美学<br>本<br>·<br>·<br>·<br>·<br>·<br>·<br>·<br>·<br>·<br>·<br>·<br>·<br>· |                 | 71     | *               | 129      |     |           |          |                |      |
|   | *****            | 80                                                                            | » <del>با</del> | 107    | 116             | 141      |     |           |          |                |      |
|   | 117              | **                                                                            | 100             | 104    | 9000 (m)<br>100 | 90<br>90 |     |           |          |                |      |
|   | 92<br>92         | 84<br>84                                                                      |                 |        |                 | 0        | ×   |           |          |                |      |
|   | N/K              | ste                                                                           | 512             |        | . Male          | and a    |     | Řev       | - Alife- | 10             | SAL  |
|   |                  | N. CAR                                                                        |                 | ***    |                 |          | - 4 |           |          | RAS.           | A.   |
|   | *                |                                                                               |                 |        |                 | 96       |     |           |          |                | *    |
|   | 纞                |                                                                               |                 |        |                 |          |     |           |          |                |      |
|   | ·明·清·《<br>·新省·华· |                                                                               | <u>_</u>        |        |                 |          |     |           | h        |                |      |
|   | ×                | 1                                                                             |                 |        |                 |          |     |           | 6        |                | -    |
|   | ste              |                                                                               |                 | 1      |                 |          |     |           |          | 2              | -    |
|   | *##*<br>*        |                                                                               |                 |        |                 |          |     |           |          |                | 14.M |
|   | ×                | N.                                                                            | 2000            | witer  | +               | +-       |     | <u>من</u> | **       | 5              | SK.  |
|   | LUL              | - 10 th                                                                       | 19.90°          | 30 g W | 1.1             | 100      |     | (=);      | 茶蕉       | and the second |      |

14) Op een volgende laag tekenen we nog sneeuwvlokken, witte kleur, kleine vlokken.

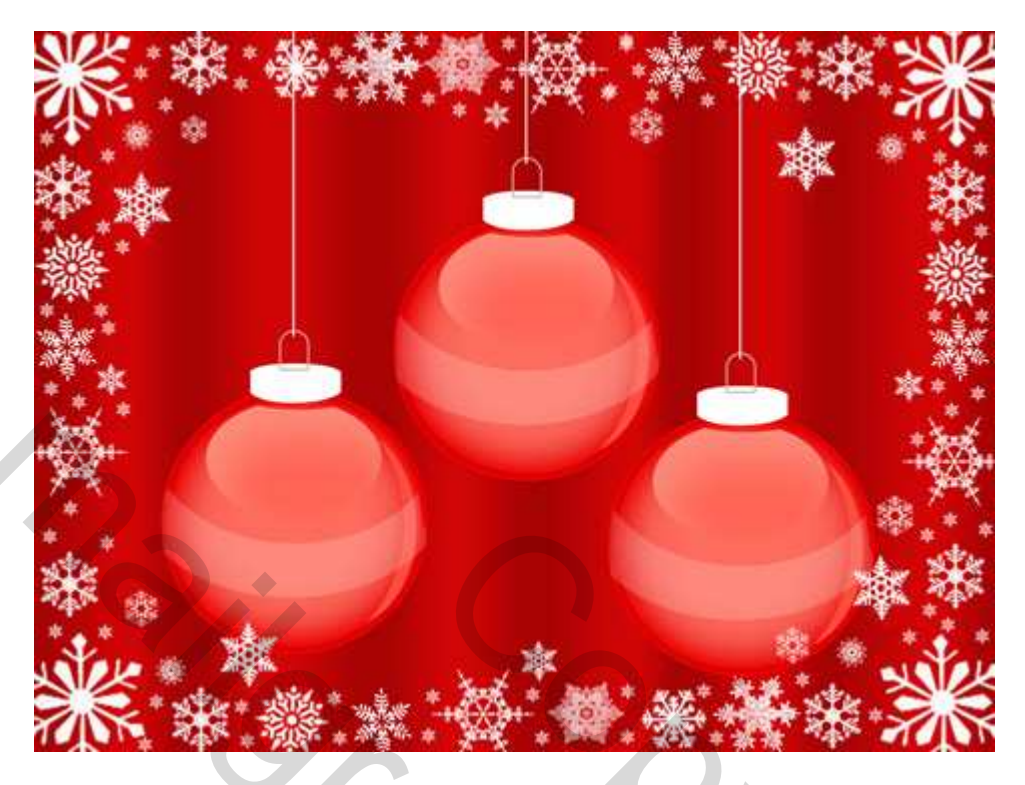

15) Weer een nieuwe laag, teken enkele kleine sneeuwvlokken op het canvas tussen de Kerstballen.

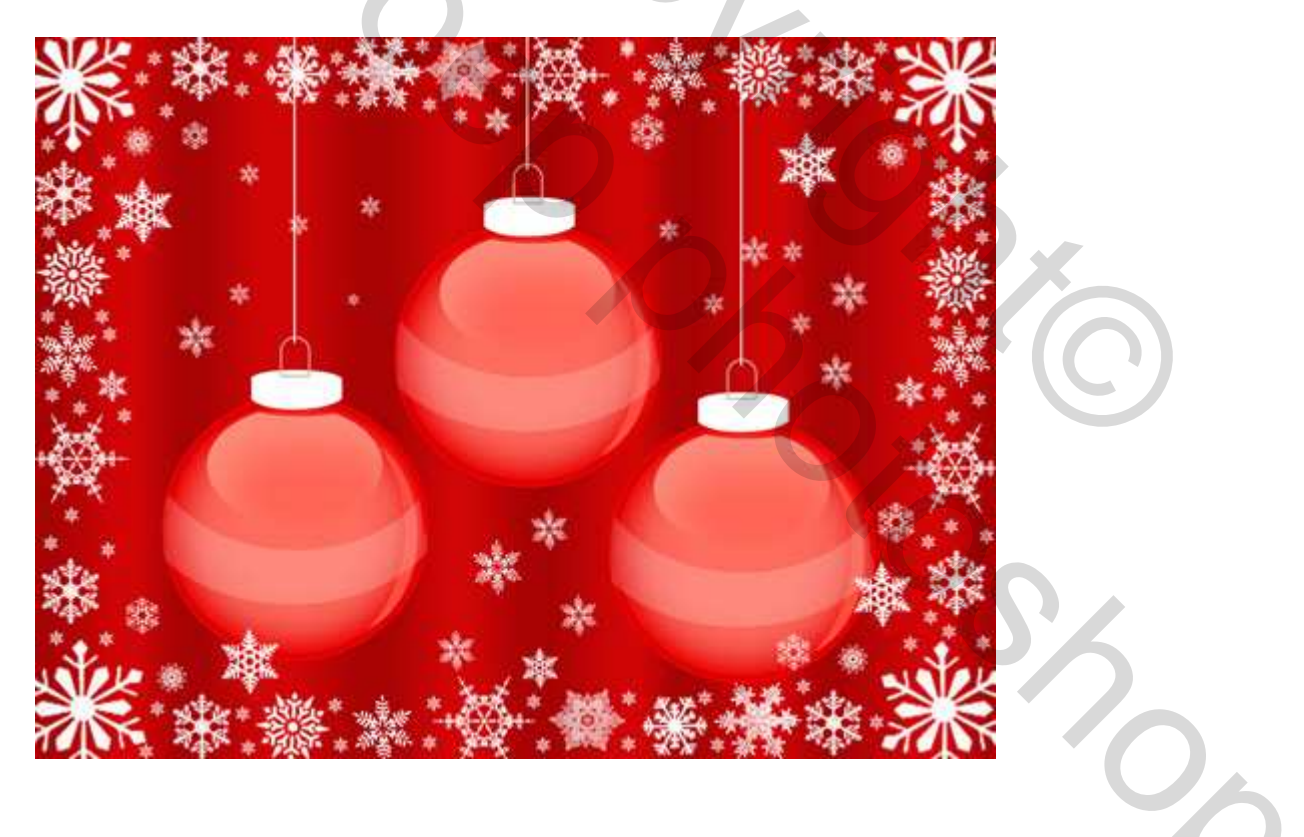

16) Nog een nieuwe laag, teken nu de sneeuwvlokken op de witte streep van één Kerstbal.

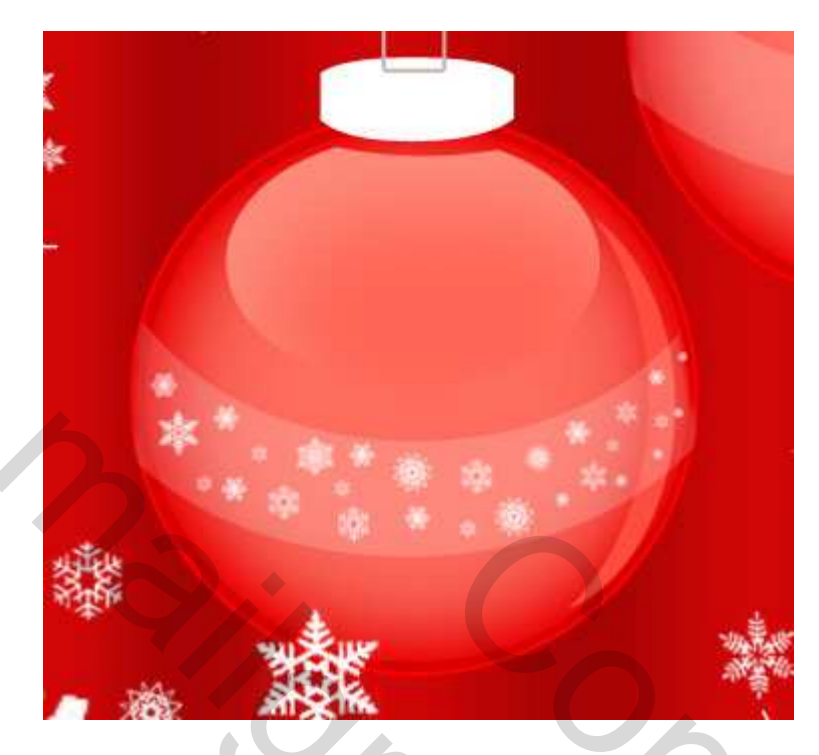

17) Dupliceer laatst gemaakte laag twee keren, met Vrije Transformatie plaats je de sneeuwvlokken op de andere Kerstballen.

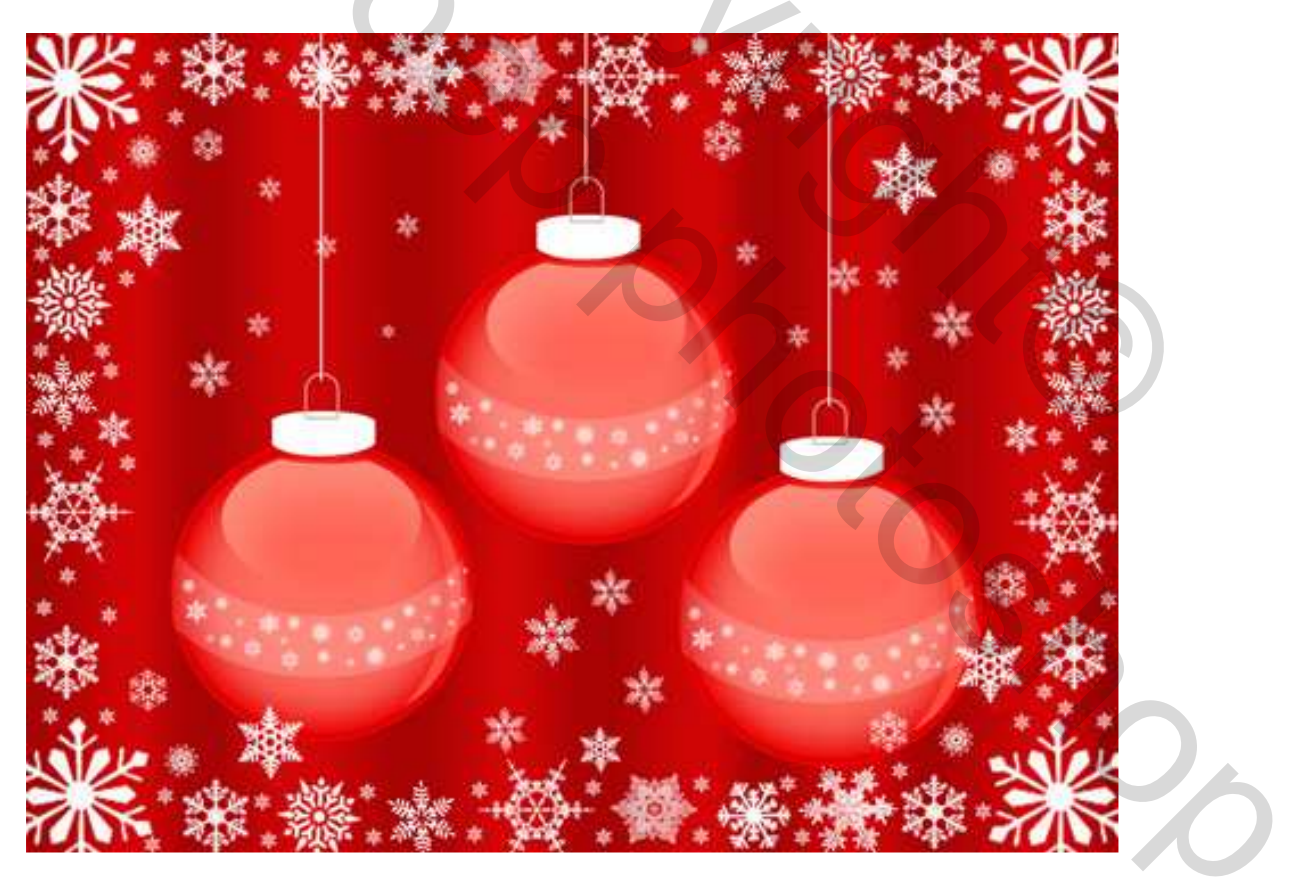

Klaar!